# Connecticut Behavioral Health Homes

ProviderConnect User Manual Member Assessments Behavioral Health Home Providers

Innovative, Integrated Care

# **Table of Contents**

| Introduction                   | 3 |
|--------------------------------|---|
| Accessing ProviderConnect      | 5 |
| ProviderConnect Basics         | 7 |
| Completing a Member Assessment | 9 |

# Introduction

| Introduction                       | <ul> <li>The ProviderConnect application provides a variety of self-service functions to help<br/>Behavioral Health Home (BHH) providers access and view information about<br/>members. For BHH providers, additional functionality is available including:</li> <li>Completing BHH member assessments</li> </ul> |
|------------------------------------|----------------------------------------------------------------------------------------------------|
| What is Covered<br>in this Module? | <ul> <li>This module covers general functions within ProviderConnect as well as requests for BHH providers, which includes the following key functions:</li> <li>Accessing and completing the Member Assessment module.</li> </ul>                                                                                |
| Training<br>Objectives             | <ul> <li>As a result of this training module, you will be able to:</li> <li>Log in to ProviderConnect</li> <li>Search for and view Member records.</li> </ul>                                                                                                    |

Complete the Member Assessment module.

# Introduction, continued

**Navigation Features** Throughout the ProviderConnect screens, navigation features are available to make it easier to move through the fields and screens. Below are a few basic features available.

| Feature                     | What it Looks Like              | Description                                                                                                    |
|-----------------------------|---------------------------------|----------------------------------------------------------------------------------------------------|
| "Breadcrumbs"               | TYPE OF DIAGNOSIS               | Tabs with titles of each request screen will display on<br>all of the request screens to show progress through<br>the process.                                                                                                    |
| Asterisk                    | *Level of Service               | Any field with an asterisk next to it indicates that the<br>field is required and a data item must be entered or<br>selected in order to complete the request.<br>Conditionally required fields will not have asterisks.                                                            |
| Back Button                 | Back                            | A <b>Back</b> button is available on most ProviderConnect<br>screens to help navigate to previous screens. The<br>Back button on the ProviderConnect screens should<br>only be used when navigating to the previous screen.<br>Do not use the back button on your Internet browser. |
| Calendar Icon               |                                 | For date fields, a pop-up calendar can be accessed by<br>clicking the calendar icon. When the calendar opens,<br>click the date desired and the date field will<br>automatically update with the selected date.                                                                     |
| Cancel Button               | Cancel                          | A <b>Cancel</b> button is available within some screens to allow a user to exit from the function.                                                                                                    |
| Checkboxes                  | Chronic Pain                    | Any data items with checkboxes next to them indicate<br>that more than one data item can be selected for that<br>field. Click inside of the box to select the value.                                                                                                    |
| Expand/Collapse             | Narrative Entry                 | Any title with an arrow (►) to the left of the title indicates that it is a section that can be expanded to display fields or information. Click on the title to expand or collapse the section.                                                                                    |
| Hyperlinked<br>Codes        | <u>301.3</u>                    | Any underlined codes that are input options for a field will populate the field when clicked.                                                                                                    |
| Hyperlinked<br>Field Titles | <u>Diagnosis Code 1</u>         | Any underlined field title will open screens, help text, a list of codes, etc. when clicked.                                                                                                    |
| Radio buttons               | 🔿 Yes 🔵 No 🔵 Unknown            | Any data items with radio buttons next to them<br>indicate that only one data item can be selected for<br>that field. Click inside of the circle to select the value.                                                                                                    |
| Save Request as<br>Draft    | Save Request as Draft           | A <b>Save Request as Draft</b> button is available on the<br>Request for Services screens, which will save the<br>record when clicked. As a saved record, it is only<br>available within ProviderConnect and is not available<br>to access in CareConnect.                          |
| Submit                      | Submit                          | A <b>Submit</b> button is available on some screens, which will submit the record when clicked.                                                                                                    |
| Text Boxes                  | Member's Guardian<br>John Smith | Any open text box indicates that free form text can be<br>entered into the box.                                                                                                    |

## Accessing ProviderConnect

## Obtaining an ID and Password

In order to obtain a ProviderConnect login ID and password, complete the following steps.

- 1. Go to the CT BHP website at <u>www.CTBHP.com</u>.
- 2. Click on the 'For Providers' button.

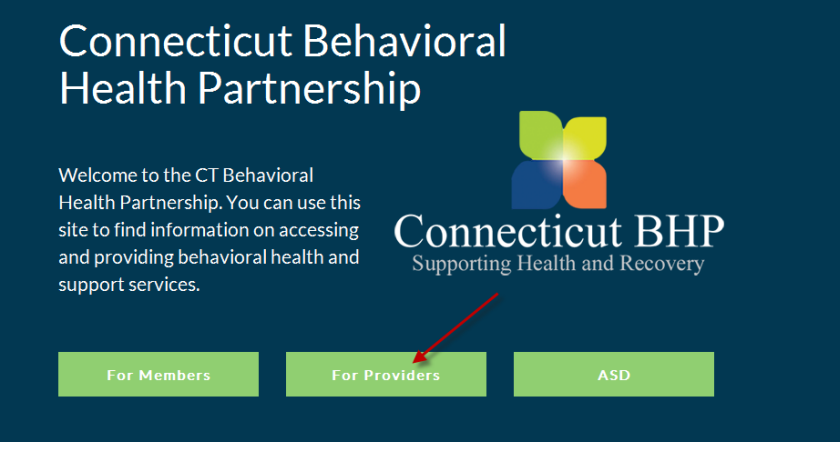

 Under the forms section, click on the 'Online Services Account Request Form' hyperlink.

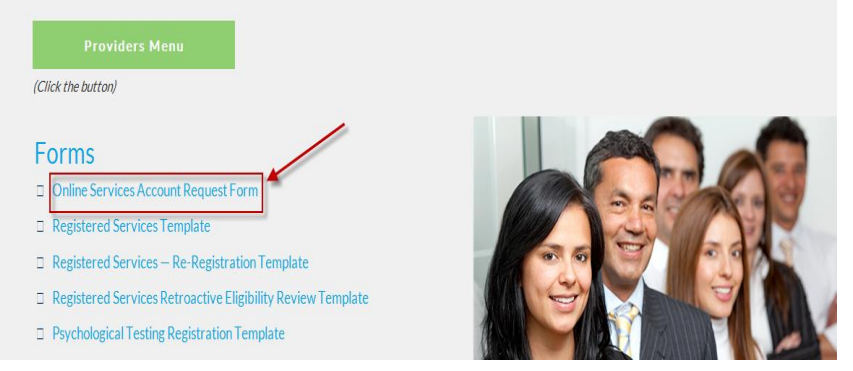

- Complete the form and fax it back to the Provider Relations department at (855)750-9862. Completed forms can also be scanned and emailed back to Provider Relations at ctbhp@beaconhealthoptions.com.
- User ID's and passwords will be created within 48 hours. Once the ID and password are created, you will be sent an email with your ProviderConnect login details.
- 6. If you have any questions, feel free to contact the CT BHP Provider Relations department at 1-877-552-8247.

# Accessing ProviderConnect, continued

#### Logging In

The ProviderConnect web application can be found on the CT BHP website:

- 1. Go to <u>www.ctbhp.com</u>.
- 2. Click on For Providers.

| 3 | Connecticut Behavioral<br>Health Partnership<br>Welcome to the CT Behavioral Health Partnership. You can use this<br>site to find information on accessing and providing behavioral health<br>and support services.                                                                                                    | Connecticut BHP<br>Supporting Health and Recovery |
|---|----------------------------------------------------------------------------------------------------|---------------------------------------------------|
|   | Provider Online Services         ProviderConnect         Login or register with ProviderConnect, an online tool that allows you to check member eligibility, enter authorization requests for CT BHP services, view authorization letters, and more. ProviderConnect is easy to use, secure, and available 24/7. New users should complete the "Online Services Account Request Form" using the link below to get their ID and Password.         Image: Image: Image to the service of the service of the service | Connecticut BHP<br>Supporting Health and Recovery |

4. Enter User ID and Password.

| BEACON HEALTH OPTIONS                                                                   |    |
|-----------------------------------------------------------------------------------------|----|
| Please Log In                                                                           |    |
| Required fields are denoted by an asterisk ( $st$ ) adjacent to the label.              |    |
| Please log in by entering your User ID and password below.                              |    |
| *User ID<br>If you do not remember your User ID, please contact our e-Support Help Line | 2. |
| * Password<br>Forgot Your Password?                                                     |    |
| Log In                                                                                  |    |

5. Click Log In.

## **ProviderConnect Basics**

Searching for and Viewing Member Records

One function that is used often for various ProviderConnect functions is searching and viewing member records.

Below are the key actions for completing this step. Any field with an asterisk indicates that the field is required.

1. Click **Specific Member Search** from the navigational bar or **Find a Specific Member** on the Home page.

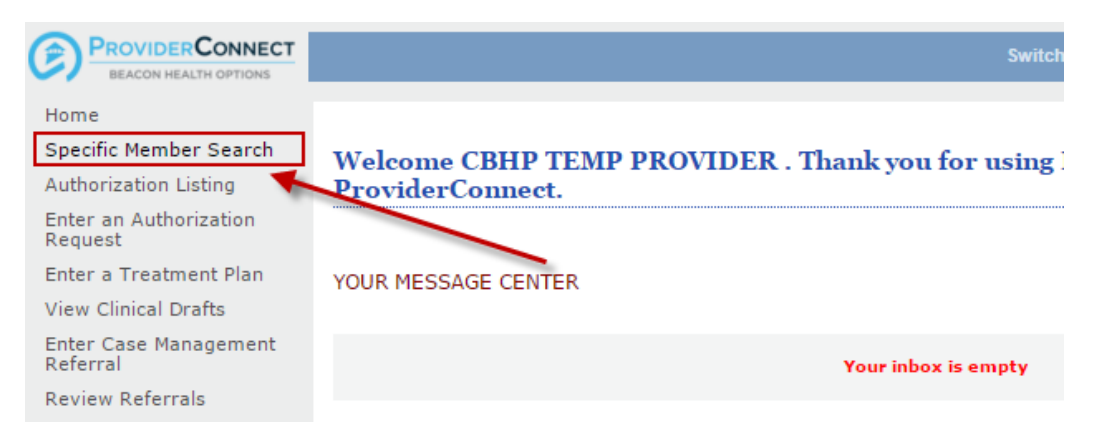

- 2. Enter values for the Member ID and Date of Birth
  - Note: The As of Date (MBR Eligibility Date) will auto-populate with today's date. To search a previous eligibility date, users can enter a previous date.

| Eligibility & Ben                     | efits Search                                                   |
|---------------------------------------|----------------------------------------------------------------|
| Required fields are de                | noted by an asterisk ( $st$ ) adjacent to the label.           |
| Verify a patient's elig               | ibility and benefits information by entering search criteria b |
| ∗Member ID<br>Last Name<br>First Name | (No spaces or dashes)                                          |
| *Date of Birth<br>As of Date          | ( <i>ммрр</i> үүүү)<br>08162010 ( <i>ммрр</i> үүүү)            |
|                                       | Search                                                         |

### **ProviderConnect Basics, continued**

#### **Review Members record details**

- 3. **Demographics** (Displays basic member information (i.e. address, phone, etc.)
- 4. Enrollment History (Displays active and expired enrollment records for member)
- 5. COB (Displays information on other insurance policies)
- 6. Additional Information (Displays claims mailing address for the member)

| Demos and the | To well as an t T is to use | COD | • d distant 1 m. f     |  |
|---------------|-----------------------------|-----|------------------------|--|
| pennographing | Enronment History           | COB | Auditional Information |  |
|               |                             |     |                        |  |
|               |                             |     |                        |  |

- 7. View Member Auths (Displays Member specific authorizations)
- 8. Enter Auth/Notification Request (Initiates the Request for Services process)
- 9. View Clinical Drafts (Display member specific Clinical Drafts)
- 10. View Referrals (For Residential/Group Home Providers Only)
- 11. **View Spectrum Record** (Links to Spectrum application and Spectrum Records for any member that has completed a Release of Information)
- 12. Enter Member Assessment (Allows access to Member Assessment module for completion.)
- 13. NOTE: All other fields between Enter Member Reminders through View Behavioral Analysis Date functions (with the exception of Enter Member Assessment) are currently not utilized for BHH Providers – These functions should not be accessed and information should not be entered into any of these categories.

Home Phone
Work Phone
Relationship
I
Gender
F - Female
Member Participates in Message Center Communication with Providers? No
If you wish to use the ProviderConnect Message Center to communicate with Members who participate in Message Center communication, plea
Search for the Member you would like to contact.
View Member Auths

| Enter Auth/Notification Request | View Clinical Drafts            | View Referrals    |                               |
|---------------------------------|---------------------------------|-------------------|-------------------------------|
| Enter Member Reminders          | View Treatment Plans            | View Crisis Plans |                               |
| View Spectrum Record            | Case Management Referral        |                   |                               |
| Enter Member Assessment         | Enter Maladaptive Behavior Data | Enter Skills Data | View Behavioral Analysis Data |

## **Completing a Member Assessment**

Key Step 1: Initiate the Member Assessment Module

Below are the key actions for completing this step. Any field with an asterisk indicates that the field is required.

1. Click the Enter Member Assessment hyperlink either on the left navigational or Home page of ProviderConnect.

|   | Review Referrals<br>Enter Bed Tracking<br>Information | WHAT DO YOU WANT TO DO TODAY?                                                           |
|---|-------------------------------------------------------|-----------------------------------------------------------------------------------------|
|   | Search Beds/Openings                                  | Link/Unlink Accounts     NEW                                                            |
|   | Weekly Behavior Analysis<br>Measures                  | Eligibility and Benefits     Eind a Specific Member                                     |
| Г | Enter Member Assessment                               | <ul> <li>Find a Specific Member</li> </ul>                                              |
|   | Enter Member Reminders<br>Reports                     | Enter or Review Authorization Requests      Enter an Authorization/Notification Request |
|   | Print Spectrum Release of<br>Information Form         | Enter all Satisfization request     Enter a Treatment Plan                              |
|   | My Online Profile                                     | <ul> <li><u>Review an Authorization</u></li> </ul>                                      |
|   | Provider Credentialing<br>Application                 | <u>View Clinical Drafts</u> <u>Weekly Behavior Analysis Measures</u>                    |
|   |                                                       |                                                                                         |
|   |                                                       | Enter Member Assessment                                                                 |
|   |                                                       | Enter Member Reminders                                                                  |

#### 2. Search for Member Record

- a. Enter Member's Medicaid ID and Date of Birth
- b. Click Next

| Eligibility & Bene         | fits Search                                                     |
|----------------------------|-----------------------------------------------------------------|
| Required fields are deno   | ted by an asterisk ( $st$ ) adjacent to the label.              |
| Verify a patient's eligibi | ity and benefits information by entering search criteria below. |
|                            |                                                                 |
| ∗Member ID                 | 005555555 (No spaces or dashes)                                 |
| Last Name                  |                                                                 |
| First Name                 |                                                                 |
| <b>★</b> Date of Birth     | 01011955 (MMDDYYYY)                                             |
| As of Date                 | 05022011 (MMDDYYYY)                                             |
|                            |                                                                 |
|                            | Search                                                          |

3. Click the Enter Member Assessment button on the Member record to continue.

| Member eligibility<br>Member ID<br>Alternate ID<br>Member Name<br>Date of Birth<br>Address<br>Alternate Address<br>Marital Status<br>Home Phone             | does not guarantee p                       | ayment.  | Eligibility is as of today's date and is provided by our clients. |
|----------------------------------------------------------------------------------------------------|--------------------------------------------|----------|-------------------------------------------------------------------|
| Member eligibility<br>Member ?<br>Member ID<br>Alternate ID<br>Member Name<br>Date of Birth<br>Address<br>Alternate Address<br>Marital Status<br>Home Phone | does not guarantee p                       | ayment.  | Eligibility is as of today's date and is provided by our clients. |
| Member ?<br>Member ID<br>Alternate ID<br>Member Name<br>Date of Birth<br>Address<br>Alternate Address<br>Marital Status<br>Home Phone                       |                                            |          |                                                                   |
| Member ?<br>Member ID<br>Alternate ID<br>Member Name<br>Date of Birth<br>Address<br>Alternate Address<br>Marital Status<br>Home Phone                       |                                            |          |                                                                   |
| Member ID<br>Alternate ID<br>Member Name<br>Date of Birth<br>Address<br>Alternate Address<br>Marital Status<br>Home Phone                                   |                                            |          |                                                                   |
| Alternate ID<br>Member Name<br>Date of Birth<br>Address<br>Alternate Address<br>Marital Status<br>Home Phone                                                |                                            |          | TEMP001155035                                                     |
| Member Name<br>Date of Birth<br>Address<br>Alternate Address<br>Marital Status<br>Home Phone<br>Work Phone                                                  |                                            |          |                                                                   |
| Date of Birth<br>Address<br>Alternate Address<br>Marital Status<br>Home Phone<br>Work Rhone                                                                 |                                            |          | EVALUATION, IVANA                                                 |
| Address<br>Alternate Address<br>Marital Status<br>Home Phone<br>Work Phone                                                                                  |                                            |          | 11/11/2011                                                        |
| Alternate Address<br>Marital Status<br>Home Phone<br>Work Phone                                                                                             |                                            |          | 500 ENTERPRISE DR<br>ROCKY HILL, CT 06067                         |
| Marital Status<br>Home Phone<br>Work Phone                                                                                                    | ;                                          |          |                                                                   |
| Home Phone                                                                                                    |                                            |          | -                                                                 |
| Work Phone                                                                                                    |                                            |          |                                                                   |
| from thome                                                                                                    |                                            |          |                                                                   |
| Relationship                                                                                                    |                                            |          | 1                                                                 |
| Gender                                                                                                    |                                            |          | F - Female                                                        |
| Member Participate                                                                                                    | as in Message Center                       | Commun   | nication with Providers? No                                       |
| If you wish to use<br>Member you wou                                                                                                    | e the ProviderConn<br>Ild like to contact. | ect Mess | sage Center to communicate with Members who participate in Messag |
|                                                                                                    |                                            |          |                                                                   |
| View Spectrum                                                                                                    |                                            |          |                                                                   |
| Enter Member As                                                                                                    | n Record                                   | _        |                                                                   |

- 4. The Select Service screen will display
- 5. Locate and select the Service Address/Vendor.

Г

- 6. Click the radio button next to the Service Address to select record. The record that is selected will be attached to the request and authorization that will be created.
- 7. Click the **Next** button to continue.
- 8. Choose Behavioral Health Home Assessment from the drop down menu.

| BEACON HEALTH OPTIONS               |                           |                                     |
|-------------------------------------|---------------------------|-------------------------------------|
| ▶ Provider                          |                           |                                     |
| Tax ID                              | Provider ID<br>CBHP002120 | Provider Last Name<br>TEMP PROVIDER |
| Member Name                         |                           |                                     |
| Member ID<br><b>TEMP001155035</b>   | Last Name<br>EVALUATION   | First Name<br>IVANA                 |
| Select Assessment                   |                           |                                     |
| Select Assessment : <b>BEHAVIOR</b> | AL HEALTH HOME ASSESSMENT |                                     |
| Select Assessment : BEHAVIOR        | AL HEALTH HOME ASSESSMENT |                                     |

9. Complete the (4) Sections of the Member Assessment: Body Mass Index, Blood Pressure, Tobacco Assessment & Depression Screening. Each section is independent so all sections do not need to be filled out at one time. Dates should not be entered if data wasn't collected on that date.

| Body Mass Index<br>For age of 18 years and above: |                                             |                                          |           |
|---------------------------------------------------|---------------------------------------------|------------------------------------------|-----------|
| (Enter Height and Weight for adults >= 18y        | rs.)                                        |                                          |           |
| Date of Collection (MMDDYYYY)                     | Height in                                   | Weight Ibs                               | BMI Value |
| BMI Value - Age 18 years and above: Underwei      | ght< 18.5 Normal weight= 18.5-24.9 Overweig | nt= 25-29.9 Obese= BMI of 30 or greater. |           |
| Blood Pressure                                    |                                             |                                          |           |
| Date of Collection (MMDDYYYY)                     | Systolic (70-200)                           | Diastolic (30-130)                       |           |
| Tobacco Assessment                                |                                             |                                          |           |
| Date of Assessment (MMDDYYYY)                     | Assessment                                  | ~                                        |           |
|                                                   |                                             |                                          |           |
| Depression Screening                              |                                             |                                          |           |
| Date of Screening (MMDDYYYY)                      | Screening Outcome                           |                                          |           |
|                                                   | SELECT                                      | ~                                        |           |
| Back Submit Cancel                                |                                             |                                          |           |
| 2017 Beacon Health Options® ProviderConnect v     | 5.09.00                                     |                                          |           |

#### a. Body Mass Index (for members less than 18 years old)

- i. Enter Date of Collection utilizing the calendar icon or entering the date in a MMDDYYYY format
- ii. Enter BMI Percentile

| Body Mass Index                                   |                |  |
|---------------------------------------------------|----------------|--|
| For age less than 18 years:<br>Date of Collection | BMI Percentile |  |

#### b. Body Mass Index (for members 18 and older)

- i. Enter Date of Collection utilizing the calendar icon or entering the date in a MMDDYYYY format
- ii. Enter Height
- iii. Enter weight

| Body Mass Index<br>For age of 18 years and above:<br>(Enter Height and Weight for adults >= 18yrs.) |                                          |                                        |           |
|----------------------------------------------------------------------------------------------------|------------------------------------------|----------------------------------------|-----------|
| Date of Collection (MMDDYYYY)                                                                       | Height<br>ft in                          | Weight                                 | BMI Value |
| BMI Value - Age 18 years and above: Underweight <                                                   | 18.5 Normal weight= 18.5-24.9 Overweight | = 25-29.9 Obese= BMI of 30 or greater. |           |

- c. Blood Pressure
  - i. Enter Date of Collection utilizing the calendar icon or entering the date in a MMDDYYYY format
  - ii. Enter Systolic and Diastolic Values

| Blood Pressure                |                           |                    |  |
|-------------------------------|---------------------------|--------------------|--|
| Date of Collection (MMDDYYYY) | Systolic (70-200)<br>mmHg | Diastolic (30-130) |  |

- d. Tobacco Assessment
  - i. Enter Date of Collection utilizing the calendar icon or entering the date in a MMDDYYYY format
  - ii. Select appropriate Assessment from Drop down menu

| Tobacco Assessment            |                                    |
|-------------------------------|------------------------------------|
| Date of Assessment (MMDDYYYY) | Assessment                         |
|                               | SELECT                             |
|                               | NOT A SMOKER/TOBACCO USER          |
|                               | CESSATION INTERVENTION NOT OFFERED |
| Depression Screening          | CESSATION INTERVENTION OFFERED     |
| Depression Screening          |                                    |

- e. Depression Screening
  - i. Enter Date of Collection utilizing the calendar icon or entering the date in a MMDDYYYY format
  - ii. Select appropriate Screening Outcome or Exclusion from Drop down menu

| te of Screening (MMDDYYYY) | Screening Outcome                                  |
|----------------------------|----------------------------------------------------|
|                            | SELECT                                             |
|                            | POSITIVE SCREEN, FOLLOW-UP PLAN DOCUMENTED         |
|                            | NEGATIVE SCREEN, NO FOLLOW-UP                      |
| ack Submit Cancel          | EXCLUDE: ACTIVE DIAGNOSIS OF DEPRESSION OR BIPOLAR |
| ack outfine cancer         | EXCLUDE: REFUSES TO PARTICIPATE                    |
|                            | EXCLUDE: IN CRISIS, TX DELAY TO JEOPARDIZE HEALTH  |
|                            | EXCLUDE: FUNCTIONAL CAPACITY MAY IMPACT RESULTS    |

10. Click Submit

|      | _ |        |        |
|------|---|--------|--------|
| Back |   | Submit | Cancel |

11. Once the **Submit** button is clicked, the submission screen will display.

| BEACON HEALTH OPTIONS                                                                           | ***                                                         | *******          | SUBMITTED                               | ****                                             | ProviderConnect Home                                              |
|-------------------------------------------------------------------------------------------------|-------------------------------------------------------------|------------------|-----------------------------------------|--------------------------------------------------|-------------------------------------------------------------------|
| Determination Status.                                                                           |                                                             |                  | 505111125                               |                                                  |                                                                   |
| Member Name                                                                                     | Member ID                                                   |                  |                                         | Member DOB                                       |                                                                   |
| EVALUATION, IVANA                                                                               | TEMP001155035                                               |                  |                                         | 11/11/2011                                       |                                                                   |
| Assessment#                                                                                     | Type of Request                                             |                  |                                         |                                                  |                                                                   |
| 174 - BHH                                                                                       | BEHAVIORAL HEALTH HO                                        | ME ASSESSMENT    |                                         |                                                  |                                                                   |
| Submission Date                                                                                 |                                                             |                  |                                         |                                                  |                                                                   |
| 09/18/2017 10:42 AM                                                                             |                                                             |                  |                                         |                                                  |                                                                   |
| Provider Name & Address                                                                         | Provider ID                                                 |                  |                                         | Vendor ID                                        | Provider Alternate ID                                             |
| TEMP PROVIDER<br>500 ENTERPRISE DRIVE<br>ROCKY HILL, CT 06067                                   | СВНР002120                                                  |                  |                                         | VCB003159                                        | TEMPFAC                                                           |
| Printing & Downloading Options:<br>For the best print results, please print in Landscape format | )                                                           |                  |                                         |                                                  |                                                                   |
| Print Submission Confirmation<br>Print the Results page (this page)                             | Print Behavioral Health Hom<br>Print the entire submitted A | e Assessment Dov | vnload Behavioral<br>Download the entir | Health Home Assessment<br>e submitted Assessment | Return to Provider Home<br>Return to the ProviderConnect homepage |

- 12. The status will indicate 'Submitted' at the top of the screen with a message indicating that the request requires further review.
- 13. Printing Requests
  - a. Click the Print Submission Confirmation button to print a copy of the Results page.
  - b. Click the Print Behavioral Health Home Assessment button to print a copy of all the fields completed for the request.
- 14. Download the request.
  - a. Click the **Behavioral Health Home Assessment** button to save a copy of the request either in pdf format or xml.
  - b. NOTE: THIS WILL BE THE ONLY OPPORTUNITY FOR BHH PROVIDERS TO DOWNLOAD and save/print a copy of the Assessment.
- 15. Click the Return to Provider Home to exit the Request for Authorization function.
- 16. Users may proceed with another menu function on the ProviderConnect homepage or log out of the system.